## How to Download the Wylie App

- 1. Find your Wylie WebApp URL in your Wylie System under 'Wylie App' menu, then 'go to App'.
- 2. Copy this URL in your phone's browser and select the 'share icon'
- 3. Then, select 'Add to Home page'. You will now see the Wylie logo on your home screen of your phone.
- 4. Select the Wylie Icon and 'create an Account' and enter the email on your account in Wylie and the password you would like to use.
- 5. You will then receive an email with a link to authenticate your account.

Online URL: <u>https://help.wyliebiz.com/article.php?id=52</u>